## CENTRO DE INVESTIGACIONES Y ESTUDIOS DE POSTGRADO EN CIENCIAS AGRARIAS

## INSTRUCTIVO INGRESAR A CALIFICACIÓNES

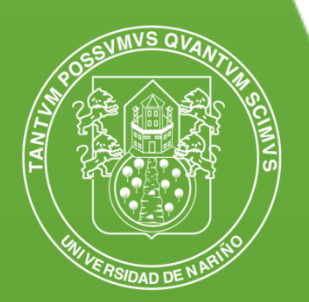

Universidad de Nariño

SAN JUAN DE PASTO

2023

ľ

1. Ingrese al link: http://matriculas.udenar.edu.co/matricula/index.php

Donde encontrara esta información:

En este espacio solo debe diligenciar código estudiantil y dar clic en **GENERAR CONTRASEÑA INICIAL**.

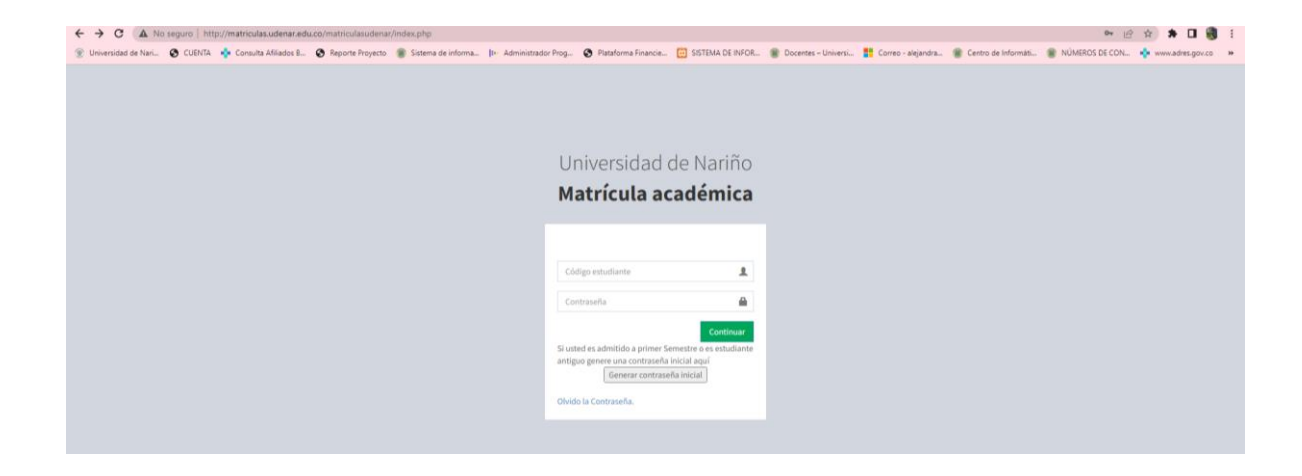

Una vez de clic en GENERAR CONTRASEÑA INICIAL, aparece esta información

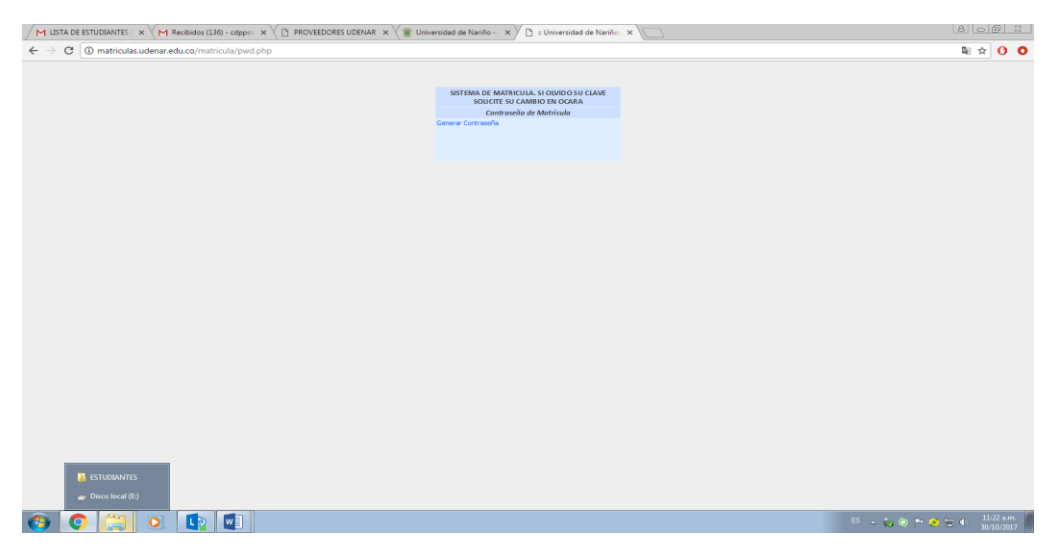

| CICA |  |
|------|--|
|      |  |
|      |  |

Escoja la opción "generar contraseña", y aparece esta información.

| CODENNE SE VIE Decompleted de feasing - Se V D - Consentituded de feasine - Se V |                                                                                                    |
|----------------------------------------------------------------------------------|----------------------------------------------------------------------------------------------------|
|                                                                                  | But shr 😋 🤅                                                                                                    |
|                                                                                  |                                                                                                    |
| ingerichan fans efenten                                                          |                                                                                                    |
| No. de Adentificación 200                                                        |                                                                                                    |
| Codigo Estudiante                                                                |                                                                                                    |
| Communar                                                                         |                                                                                                    |
|                                                                                  |                                                                                                    |
|                                                                                  |                                                                                                    |
|                                                                                  |                                                                                                    |
|                                                                                  |                                                                                                    |
|                                                                                  |                                                                                                    |
|                                                                                  |                                                                                                    |
|                                                                                  |                                                                                                    |
|                                                                                  |                                                                                                    |
|                                                                                  |                                                                                                    |
|                                                                                  |                                                                                                    |
|                                                                                  |                                                                                                    |
|                                                                                  |                                                                                                    |
|                                                                                  |                                                                                                    |
|                                                                                  |                                                                                                    |
|                                                                                  |                                                                                                    |
|                                                                                  |                                                                                                    |
|                                                                                  |                                                                                                    |
|                                                                                  |                                                                                                    |
|                                                                                  |                                                                                                    |
|                                                                                  | III YO / PART                                                                                                    |
|                                                                                  | Canadada e a la conserva de la conserva de la conserva |

Diligencie número de cédula y código estudiantil y de clic en continuar, y aparece esta información

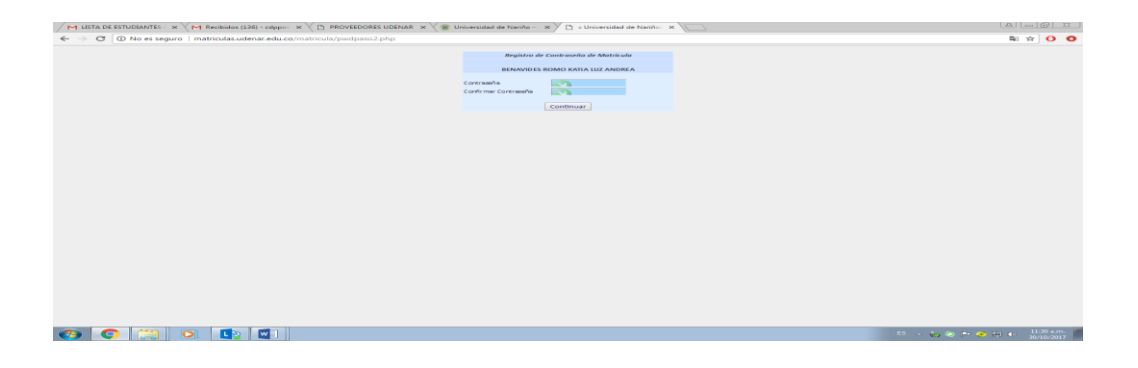

En contraseña y confirmar contraseña diligenciar (1234 opcional), y aparece esta información.

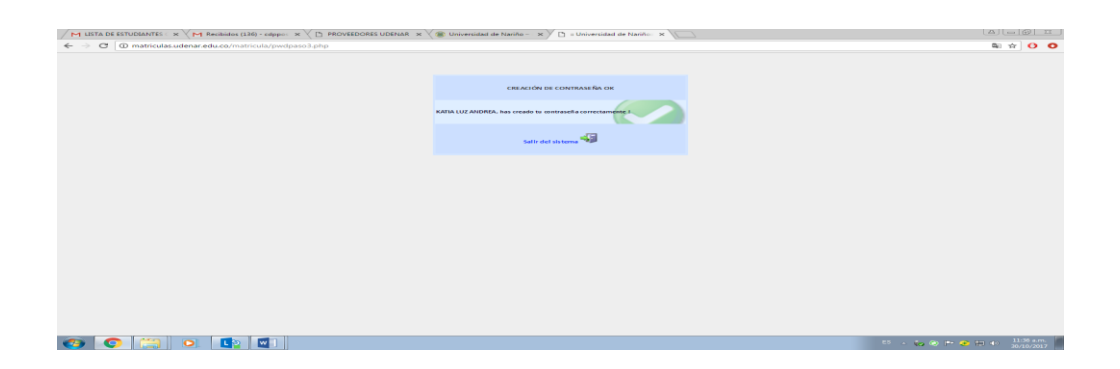

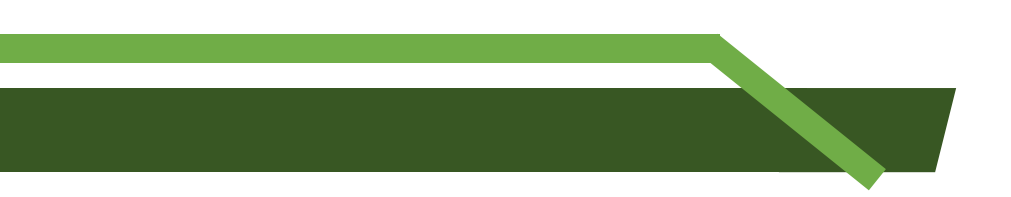

2. una vez se genere la contraseña se ingresa nuevamente el link: <u>http://matriculas.udenar.edu.co/matricula/index.php</u>

| M LINK CALIFICACIONES - X M Recibidos (136) - cdppo: X D PROVEEDORES UDENAR X W Universidad de Narrho - X D MATRICULA UNIVERSID X | 8002                          |
|----------------------------------------------------------------------------------------------------|-------------------------------|
| ← → ♂ ◎ No es seguro   matriculas.udenar.edu.co/matricula/index.php                                                               | * 0 0                         |
| Matricula académica<br>Universidad de Nariño                                                                                      |                               |
| Semestre B de 2017                                                                                                    |                               |
| Código del estudiante                                                                                                    |                               |
| Contraseña                                                                                                    |                               |
| Ingress<br>Información Cabildos Indigenas                                                                                         |                               |
| Cambio de contraseña                                                                                                    |                               |
|                                                                                                    |                               |
|                                                                                                    |                               |
|                                                                                                    |                               |
| 😨 💿 🚝 🗴 📭 🖬                                                                                                    | 65 - 🌄 🛞 🏲 🥑 🛱 🌒 🔢 11:19 a.m. |

Se diligencia código y contraseña (1234), y aparecerá esta información.

| Actualizar datos para contacto                        | (on so docente),/universidad.                                                                                                    |                            |
|-------------------------------------------------------|----------------------------------------------------------------------------------------------------|----------------------------|
|                                                       | Universidad de Nariño                                                                                                    |                            |
|                                                       | Addriván:                                                                                                    | WILMO VANESSA USBERC LOPEZ |
| MATRICULAS-09/01/2022                                 |                                                                                                    |                            |
| <ul> <li>Notas</li> </ul>                             |                                                                                                    |                            |
| <ul> <li>GFADOS</li> <li>Solicitudes Grado</li> </ul> | MATRICULAS SEMESTRE B-2022                                                                                                    |                            |
| a saur                                                | Normerski undu VALSSA JACON JACON JA | ASTO                       |
|                                                       | Importante<br>Natriculas de lactura y producción de tentos se harán durante el semestre, de manera regular<br>Estudiantes de languaje y heramientas informáticas deben haber presentado a poreba diagodatica para poder hacer valida la matricula de dicha materia.<br>Los alumnos de primer armente nuevos, que cancelan yas amateria tolo portion hacerto por única vez durante el periodo incluyendo materias en periodo de receso. Si no aparecen cupos en materia que se oferte acempaese a su programa.<br>Parte del estatuto estudiantil Acuerdo 000 de 1998                                                                                                    |                            |
|                                                       | Observaciones Cartera                                                                                                    | **                         |
|                                                       |                                                                                                    | 1000 - 1 v: - 924 a.m.     |

En el lado izquierdo de esta ventana, está la opción de NOTAS, IGRESE Y PODRA VERIFICAR SUS CALIFICACIONES.